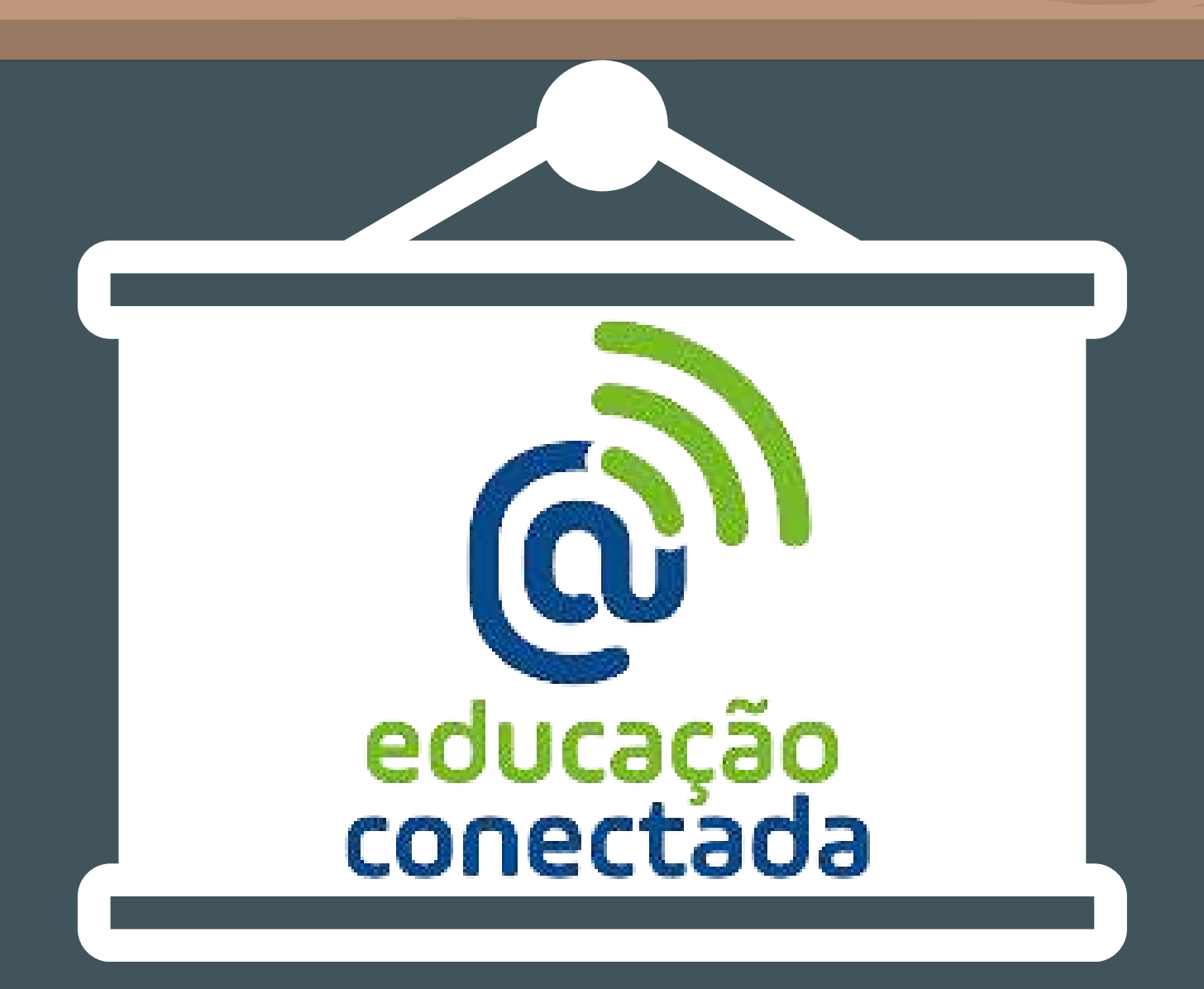

# PROGRAMA DE INOVAÇÃO EDUCAÇÃO CONECTADA

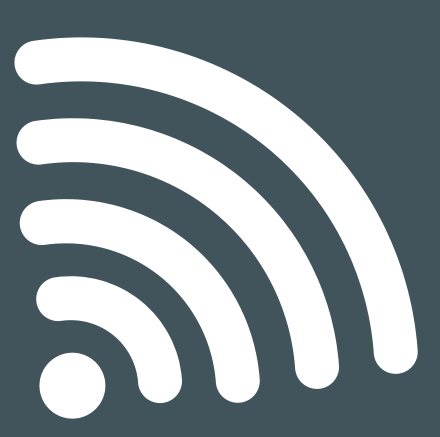

#### VEJA O PASSO A PASSO DE COMO FAZER A ADESÃO DA ESCOLA AO PIEC 2023

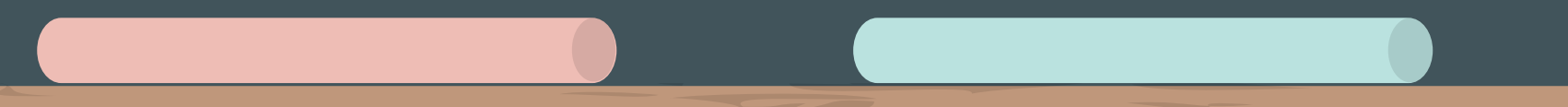

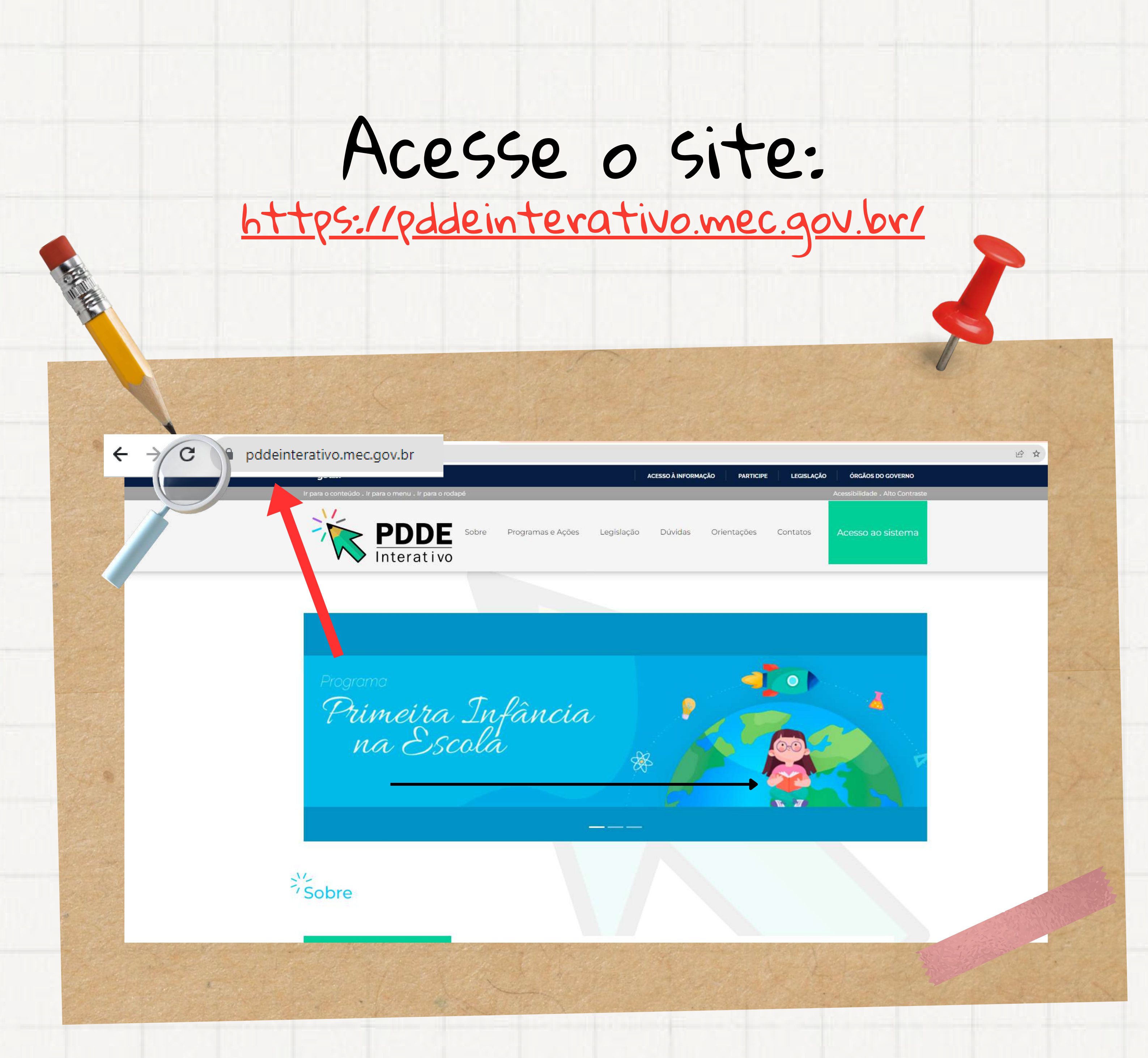

#### Clique em Acesso ao sistema.

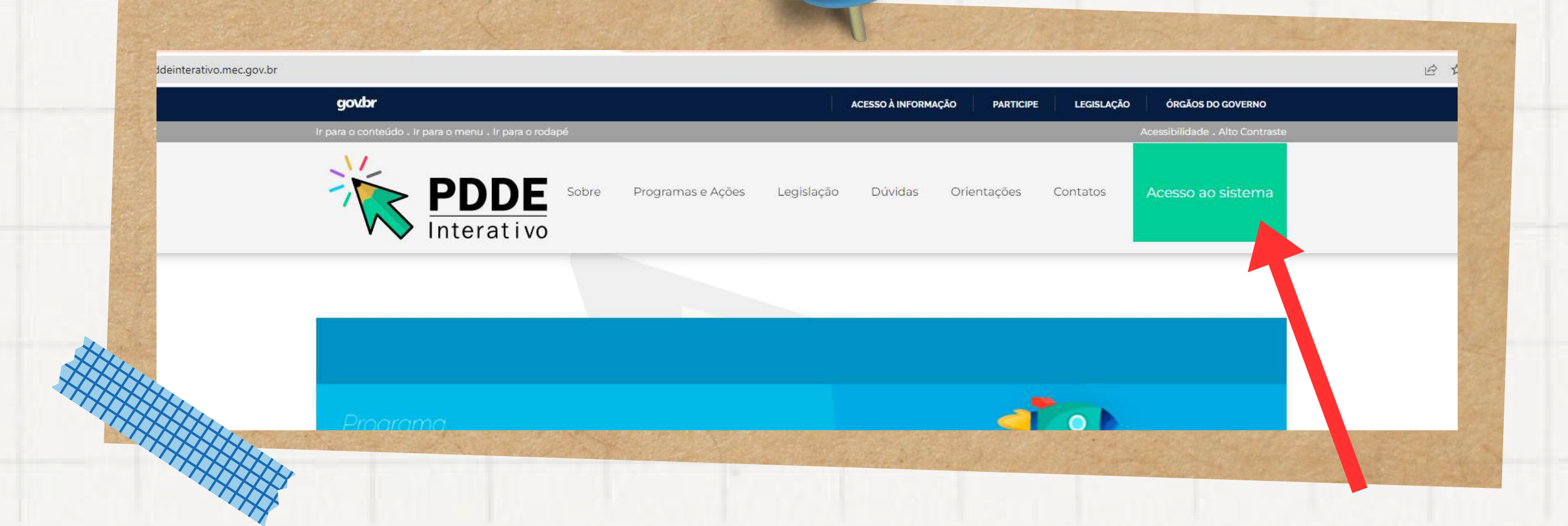

## Faça o login com o cpf e senha.

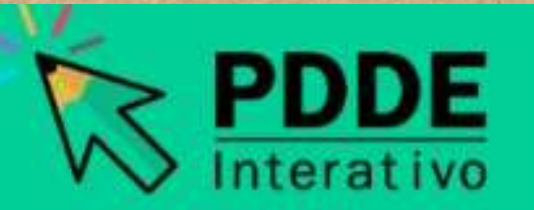

| 000.000.000-00    |                  |   |
|-------------------|------------------|---|
| Digite sua senha  | 946              | K |
| Aces              | sar              |   |
| Esqueceu a senha? | Solicitar Acesso |   |
| O                 | J                |   |
| Entrar con        | GOVBR            |   |

Ministério da Educação

| antes a                            | de tazer a adesião da esco                                                                                                    |
|------------------------------------|----------------------------------------------------------------------------------------------------|
| ucação Conectada                   | 2022                                                                                                    |
| Apoio à Conectividade 2023         |                                                                                                    |
| nicio / Apoio à Conectividade      |                                                                                                    |
| 1. Orientações Gerais 2023         | 1. Orientações Gerais                                                                                                    |
| ·③•2. Adesão da Escola             |                                                                                                    |
| 🖄 3. Monitoramento                 | Sr. (a) Diretor (a). Sua escola foi selecionada pela Secretaria de Educação para receber o apoio à conectividade do Programa de Inovação Educação Conectada. O Programa visa ap<br>Visão Eormação Desenso à internet em alta velocidade nas escolas públicas e fomentar o uso pedanónico de teorelação e ducação Educação Conectada. O Programa visa ap<br>Visão Eormação Desenso a internet em alta velocidade nas escolas públicas e fomentar o uso pedanónico de teorelação e ducação Educação Conectada. O Programa visa ap<br>Visão Eormação Desenso a internet em alta velocidade nas escolas públicas e fomentar o uso pedanónico de teorelação e ducação Educação Conectada. O Programa visa ap<br>Visão Eormação Desenso a internet em alta velocidade nas escolas públicas e fomentar o uso pedanónico de teorelação e duba de los de teores e duba de la construição Educação Conectada.                                                                                                    |
| 🕍 4. Plano de Aplicação Financeira | Na Dimensão de Infraestrutura, o apoio do MEC contempla a contratação de conexão à internet pas escelas cibica o finicipais digitais na educação básica e está apolado em quatro dimen                                                                                                    |
|                                    | Para fazer adesão da escola ao Programa, abra o link "Adesão" no menu à esquerda de sua tela, leia atentamente o Termo e, caso esteja de acordo, selecione a opção de aceitar a ades<br>escola pode, também, não concordar com a seleção. Se a sua escola tiver sido selecionada e aceitar o Termo de Adesão, deve continuar com o processo para habilitar-se a receber rec<br>nos moldes do PDDE. Para isso, clique em "Prosseguir" para acessar a tela do Plano de Aplicação Financeira (PAF), elabore o PAF e o envie para o MEC, concluindo, assim, a adesão d<br>escola. Os recursos podem ser utilizados para a contratação de serviços de conexão à internet, e/ou aquisição de equipamentos para distribuição de sinal na escola.<br>Mais informações sobre o repasse de recursos, podem ser obtidas em:<br><ul> <li>https://www.in.gov.br/web/dou/-/portaria-n-33.de 7.de areacte de conexão con escola con escola con escola con escola con escola con escola con escola con escola con escola con escola con escola con escola con escola con escola con escola con escola con escola con escola con escola escola de sinal na escola.</li> </ul> |
|                                    | <ul> <li>https://www.in.gov.br/web/guest/materia/-/asset_publisher/Kujrw0TZC2Mb/content/id/10487455/do1-2018-04-16-resolucao-n-9-de-13-de-abril-de-2018-10487451</li> </ul>                                                                                                    |

### Clique em 2. Adesão da Escola, em seguida, clique na caixa azul "Estou de acordo com a Adesão para a escola".

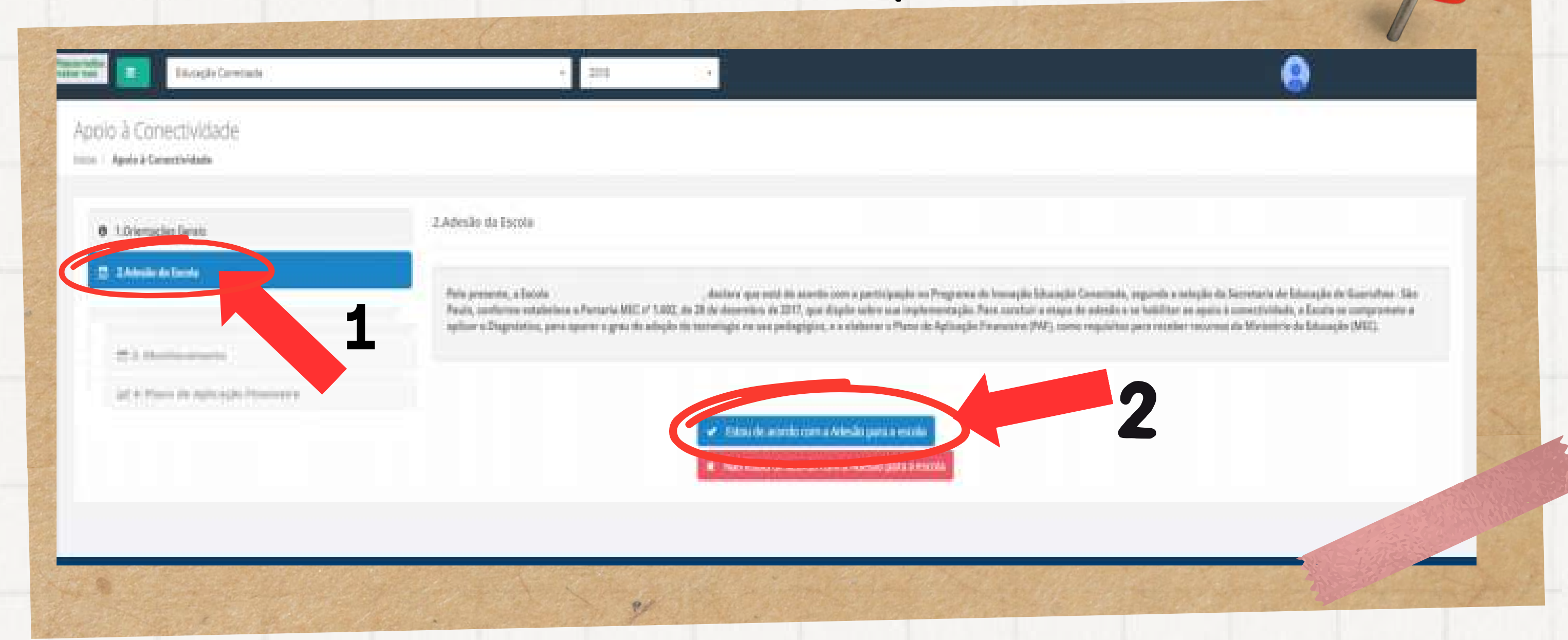

### Pronto! Sua escola está participando da ação de apoio à conectividade nas escolas do Programa de Inovação Educação Conectada 2023.

| · Managina Santa | 1. Married Str. Same |                                                                                                    |                                                                                                    |
|------------------|----------------------|----------------------------------------------------------------------------------------------------|----------------------------------------------------------------------------------------------------|
| E Markelyn       | Concerning ( Name    | Annual and the second in the second second s | Angentus in descents Oriented Streeting, reporting of<br>States, Safellander in an annual 1995. It specification. |
|                  |                      |                                                                                                    |                                                                                                    |
|                  |                      | Sucessol                                                                                                    |                                                                                                    |
|                  |                      |                                                                                                    |                                                                                                    |
|                  |                      |                                                                                                    |                                                                                                    |

Clique em 3. Monitoramento para preenchimento do questionário de monitoramento do Programa de Inovação Educação Conectada (PIEC).

| Manualpie / N<br>Deparationcia Administrativa: 1:10 | tanafizaçãos trans<br>Ano Centre                                | Angula das Madauran, An | Same | No. No. of Concession, Name | 1            |
|-----------------------------------------------------|-----------------------------------------------------------------|-------------------------|------|-----------------------------|--------------|
| Dependincia Administrative: Triv                    | And Carton                                                      |                         |      |                             |              |
|                                                     | Dante to Section Description                                    | -                       |      |                             | Bardingson ( |
|                                                     |                                                                 |                         | •    |                             |              |
|                                                     |                                                                 |                         |      |                             |              |
| 🖌 Maritaramenti                                     | Monitoi amento                                                  |                         |      |                             |              |
|                                                     | thespenda simple a spylo que melhor sepresente a sua realidade! |                         |      |                             |              |
|                                                     |                                                                 |                         |      |                             |              |
|                                                     |                                                                 |                         |      |                             |              |
|                                                     |                                                                 |                         |      |                             |              |
|                                                     |                                                                 |                         |      |                             |              |

#### Ao término do preenchimento, é necessário "Salvar" e "Finalizar".

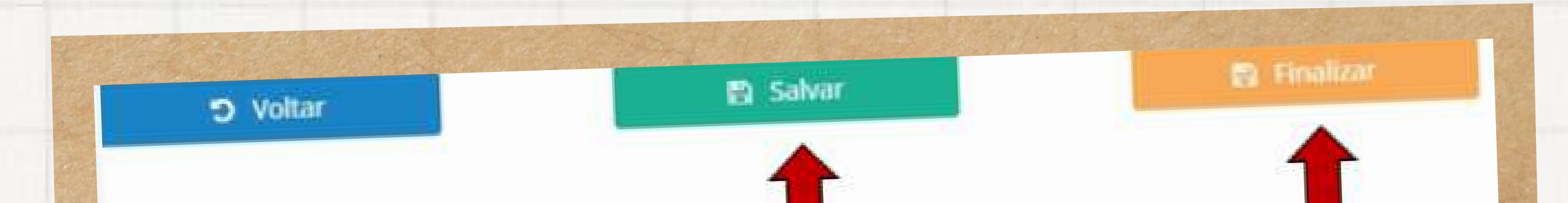

| Constants Barrado Stready Constants                                                                                                    | - 200 -                                                                                                    | ٩                |
|----------------------------------------------------------------------------------------------------|----------------------------------------------------------------------------------------------------|------------------|
| Apolo 3 Conectividade                                                                                                    |                                                                                                    |                  |
|                                                                                                    |                                                                                                    |                  |
| this is a second second s      | 3. Plane de Aplicação Financias                                                                                                    |                  |
| and " Although the Second of Concession of Concession of C | (Add plantate) (Add Dispersion) (Add Dispersion) (Add Dis | And and          |
|                                                                                                    | Tanta A                                                                                                    |                  |
|                                                                                                    | North R.                                                                                                    | (Denna, See      |
| NS                                                                                                    | Contractory des las consected disades parter and predicipliques                                                                                                    |                  |
|                                                                                                    | E Contemplate de la constitución par a con preterplagne                                                                                                    |                  |
|                                                                                                    | Participation of the American Security Security  | Tale Terrist (PE |
|                                                                                                    | E Come Prove E Come                                                                                                    |                  |

### Note que o valor a ser destinado para sua escola já está na tela.

| Apole à Conectividade             |                                                                                                    |                       |              |               |                   |              |          |
|-----------------------------------|----------------------------------------------------------------------------------------------------|-----------------------|--------------|---------------|-------------------|--------------|----------|
| Torice - Applies & Constrained in |                                                                                                    |                       |              |               |                   |              |          |
| · Literaphetere                   | 3. Plane de Aplicação Peranonica                                                                                                    |                       |              |               |                   |              |          |
| 🕿 yanaan ka karka                 |                                                                                                    |                       | -            | President and |                   | and the      |          |
| and a first on high spin from the | Termina and the second second s |                       |              | -             |                   | -            |          |
|                                   | 1 series                                                                                                    |                       |              |               |                   |              |          |
|                                   | 1000                                                                                                    |                       |              |               |                   | (Section for |          |
|                                   | Constraints an annothing party                                                                                                    | e a gagane a          |              | h             | (                 |              |          |
|                                   | Provinces in a constraint per                                                                                                    | e anie perferentieren |              |               | 0                 |              | 2.18     |
|                                   | Information Record Physics                                                                                                    | Fri de Terante        | (townshings) |               | Table Report (PR) | -            | See Bit. |
|                                   |                                                                                                    | 1,000                 | them.        | ()            |                   |              | 2.5      |
|                                   |                                                                                                    |                       |              |               |                   |              |          |
|                                   | Station is infrared as in the                                                                                                    |                       |              |               |                   |              |          |
|                                   |                                                                                                    |                       |              |               |                   | 194          |          |

Siga as instruções conforme o solicitado na tela.

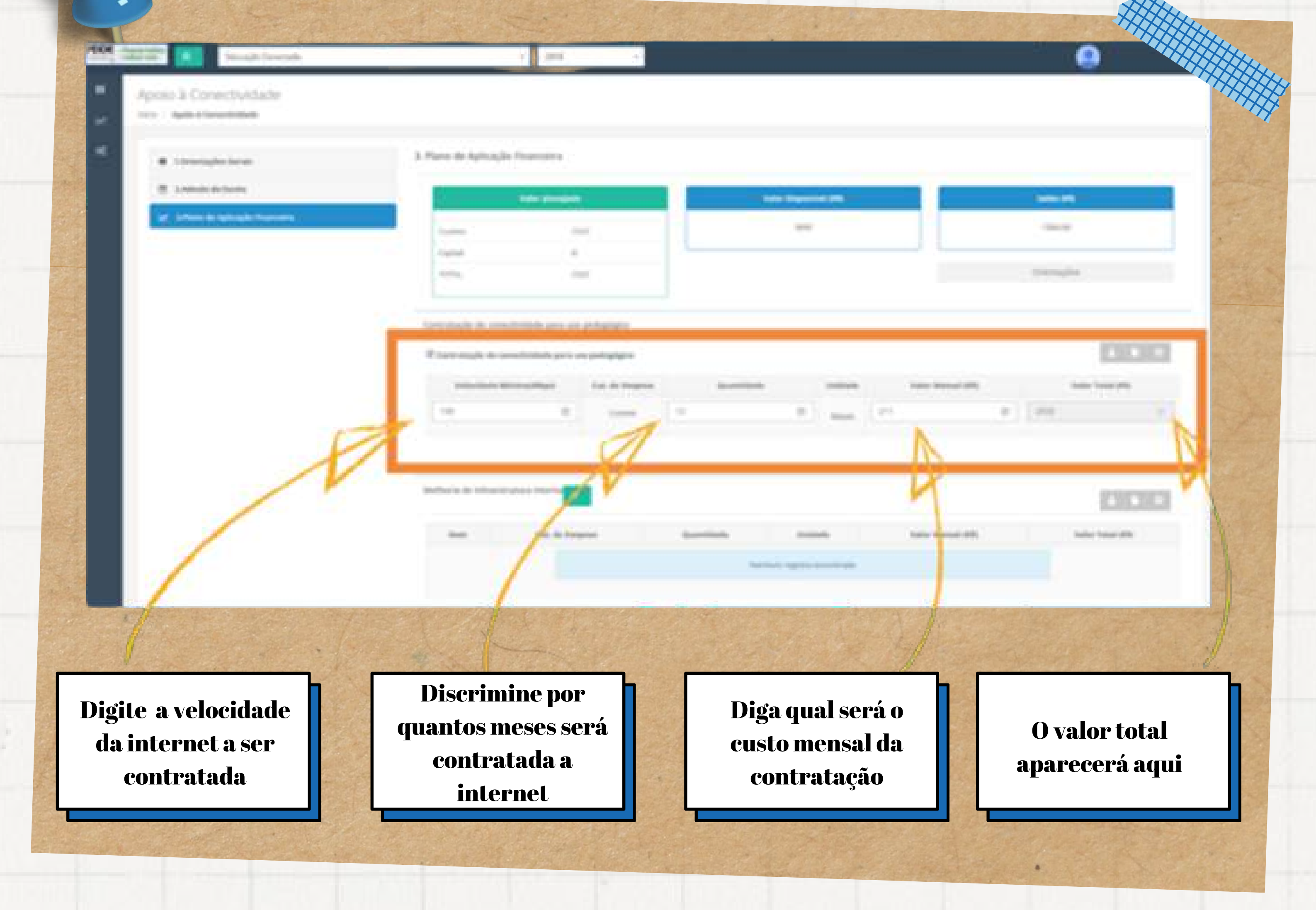

O valor da contratação da internet aparece como custeio

spok à Constructure

And in case of the local division of the

A Designation of the owner when

A Party in Advantation

Contraction in the Annual Society of Long Street, Street, Stre

I have smalle the sciencial state area on principality

And Address of

A. committee

10.1

the summer

Logo Maria

COLUMN DE LES DES DES

Sec. 1

Até esse momento há um saldo para a escola, pois nem todo valor disponível será utilizado para a conexão

1000

and the second second

8 mm 191

Concession and Co

-

10000

8 .....

CORP. Strength Street

THE OWNER WE

**ESUL** 

1.11

state including

NAME OF ADDRESS

O saldo não utilizado para contratação de internet deverá ser considerado na parte seguinte.

These sectors and

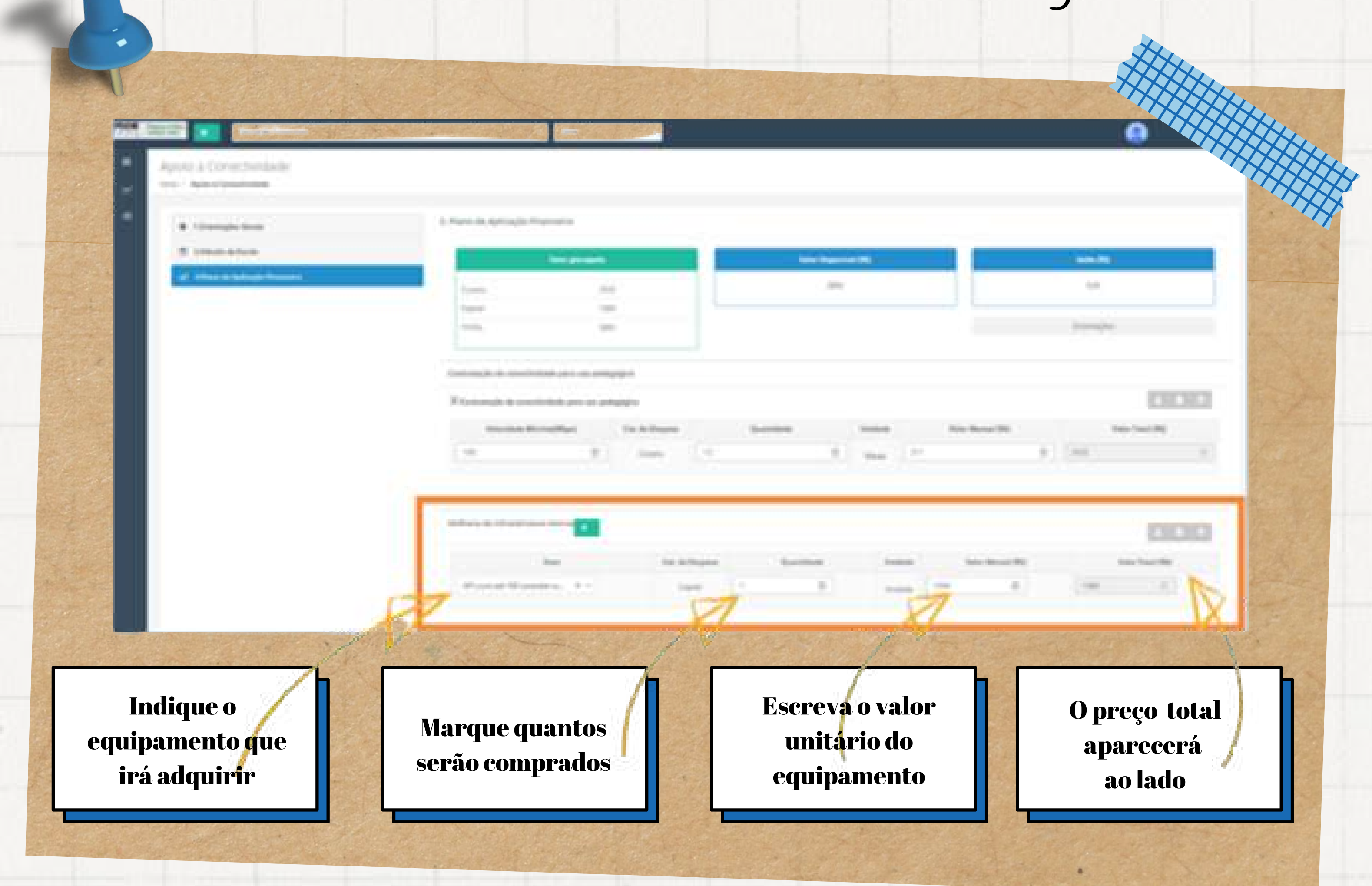

Neste exemplo, o dinheiro utilizado será para a contratação da internet (custeio) e para compra de equipamento (capital)

Como todo valor disponível será utilizado, o saldo final é igual a zero

100-3-COVHC51 And I Reality & Consumption A Preside by Applicable Property in Linearity lands Statute to South 10.000 1000 -1000 ownerships in comparison and and and CHCHC. the state of the state of the state of the state Name Treat Oral Index Strength Rep. (Sheet) 100 000 And in the lateral sectors. sense "balan ibis And March 195 the second second second second second second second second second second second second second second second s In the Desired . -10.1 of a set of the second set of

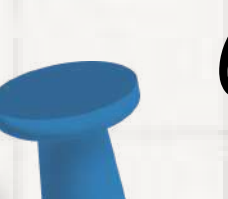

Quando estiver pronto, clique em "Finalizar e Enviar" para enviar o PAF ao MEC.

| · International     | A Terris Di Antonio Di Antonio di Antonio di                                                                                                    | · H |
|---------------------|----------------------------------------------------------------------------------------------------|-----|
| R Lindenteine       |                                                                                                    |     |
| of Decks Meddelines | 1.000 AD                                                                                                    |     |
|                     | April 1997 - 1997 - 199 |     |
|                     | Energie ausseland provinsiegen<br>Deserve ausseland provinsiegen<br>Texate ausseland provinsiegen<br>Texate ausseland provinsiegen                                                                                                    |     |
|                     |                                                                                                    |     |
|                     |                                                                                                    | 100 |
|                     | And including formation that the second to be been been as                                                                                                    |     |
|                     | House House (1) (1) (1) (1) (1) (1) (1) (1)                                                                                                    |     |

não será possivel alterar a categoria de despesa custeio e capital. Um termo de compromisso aparecerá na sua tela. Clique em "Aceitar e Finalizar" e pronto, o Plano de Aplicação Financeiro da sua escola foi enviado.

|  | 2004         |           |   |              |
|--|--------------|-----------|---|--------------|
|  |              |           |   |              |
|  | Termo de cor | npromisso |   | The Read The |
|  |              |           | - |              |

#### Atenção!

Uma vez enviado, esses valores não poderão mais ser alterados. Portanto, se não tiver certeza do que deve ser pedido no Plano de Aplicação Financeira, clique em salvar" e envie o plano mais tarde.

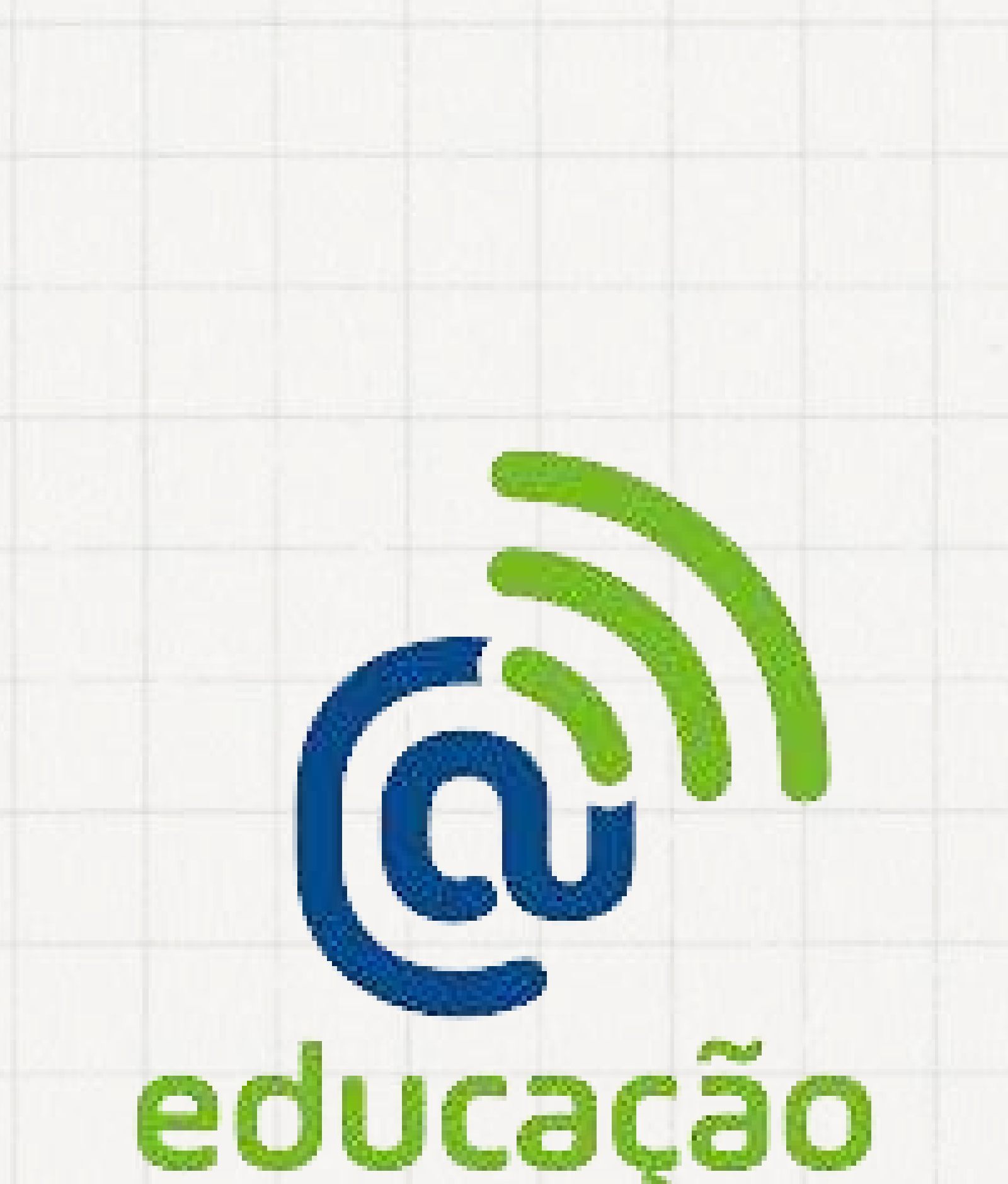

# conectada

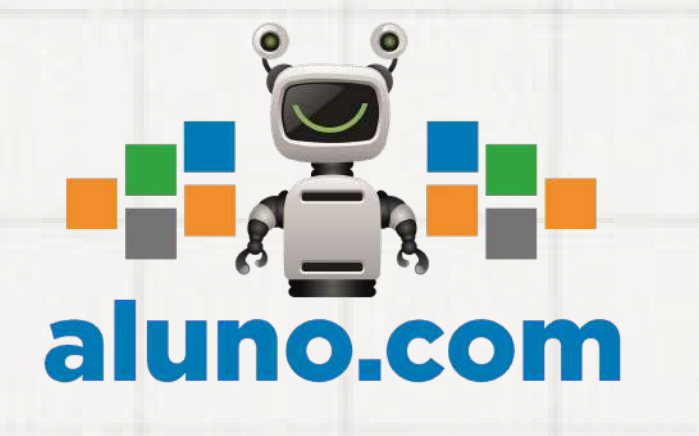

SECRETARIA DE EDUCAÇÃO

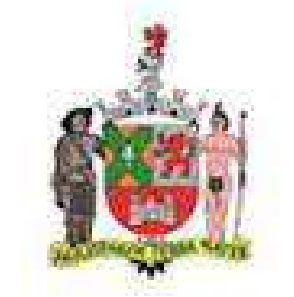

MUNICÍPIO DE SÃO BERNARDO DO CAMPO